## **VİDEA KULLANIM KILAVUZU**

Uygulamayı yükleyip, kullanmaya başlamak oldukça basit. Önce derin bir nefes al...gülümse...Başlıyoruz. 5 adım:

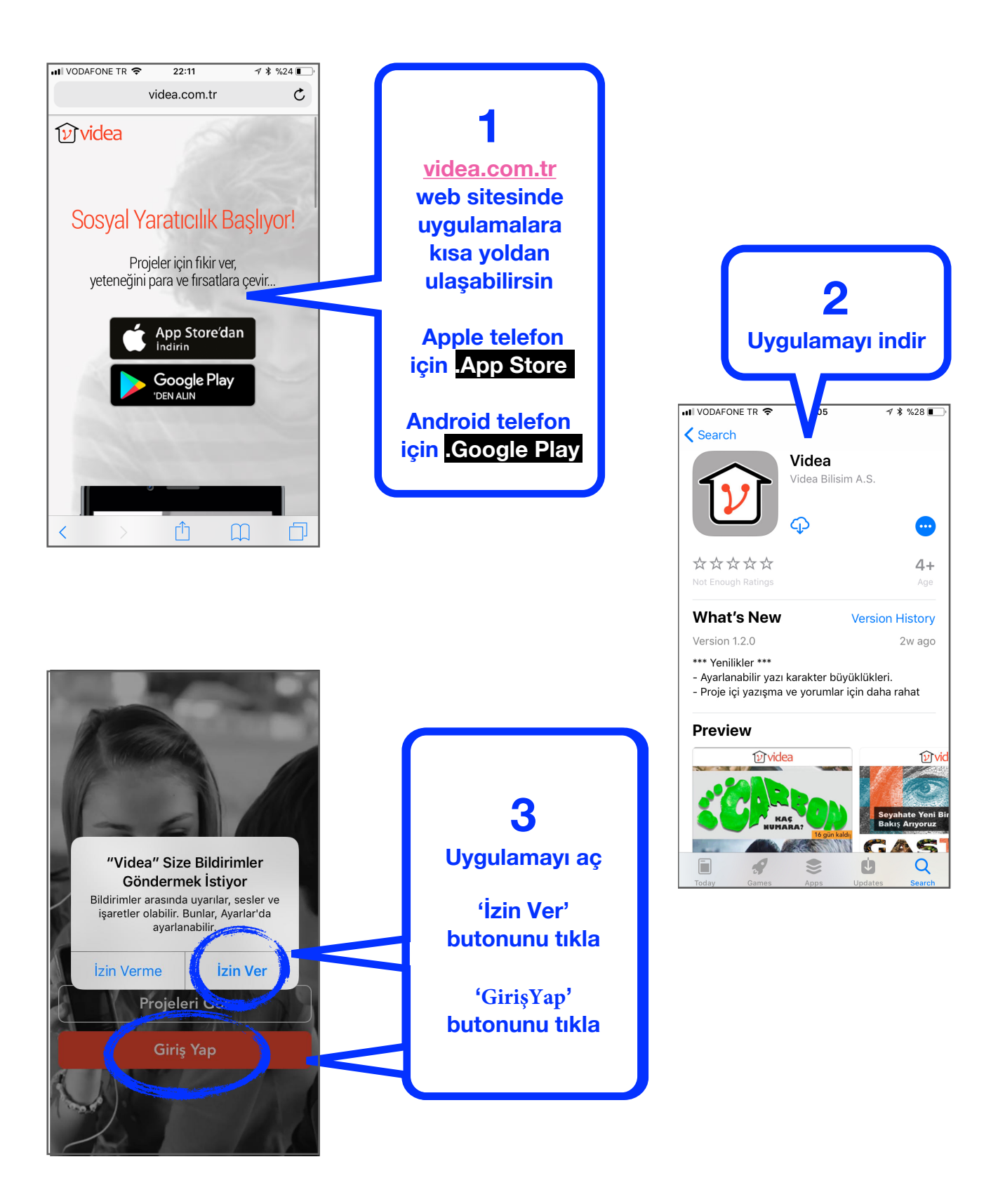

| × ARAMIZA KATIL                                                                                                    |                                           |                                                                 |
|----------------------------------------------------------------------------------------------------|-------------------------------------------|-----------------------------------------------------------------|
| Bilgilerimi Kullan                                                                                                    | 4                                         |                                                                 |
| Kişisel verileriniz, üyelikten doğan hakların korunması için<br>gerekli olup, rızanız olmadan 3.şahıslarla paylaşılmaz. |                                           |                                                                 |
| Bay / Bayan                                                                                                    | Gri alanlardaki                           |                                                                 |
| Ad                                                                                                    | bliglieri doldur                          |                                                                 |
| Soyad                                                                                                    | Resmini eklemeyi<br>unutma                | 5<br>SMS ile bir                                                |
| Cep Tel. Şifre                                                                                                    | Facebook ile giriş                        | doğrulama kod                                                   |
| Doğum Tarihi                                                                                                    | yaparsan sadece<br>telefon ve şifreni     | gönderilecek.                                                   |
| Davet Kodu                                                                                                    | gir                                       | 9581 kodu ile VİDEA'ya<br>giriş yapabilirsiniz.<br>Teşekkürler. |
| Videa üyelik sözleşmesini okudum, kabul ediyorum.                                                                       | ve<br><mark>Üye OI butonuna</mark><br>bas | kodu buraya g                                                   |
| Üye Ol                                                                                                    |                                           |                                                                 |
|                                                                                                    |                                           |                                                                 |
|                                                                                                    |                                           | × SMS DOĞRULAMA                                                 |

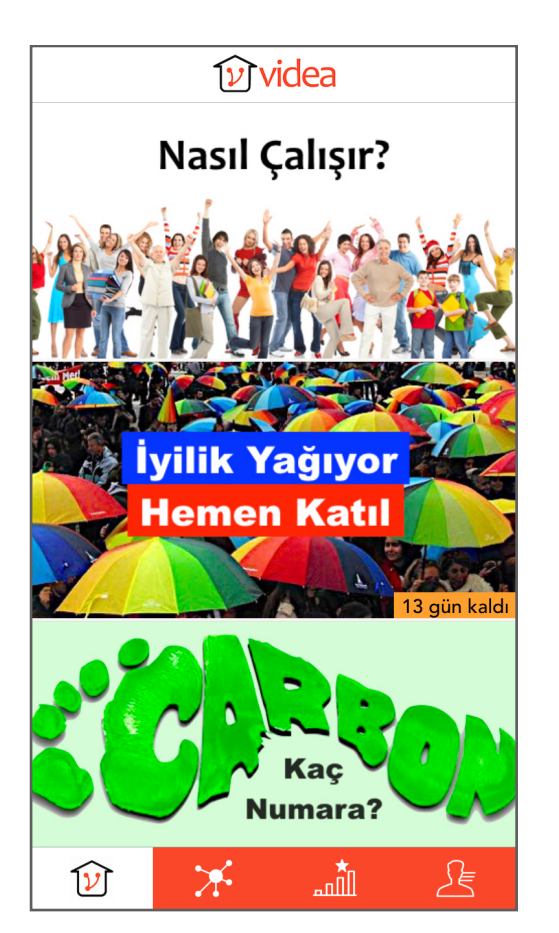

| 9581 kodu ile VİDEA'ya<br>giriş yapabilirsiniz.<br>Teşekkürler.<br><b>kodu buraya gir</b> |                 |               |                          |  |  |
|-------------------------------------------------------------------------------------------|-----------------|---------------|--------------------------|--|--|
| × SMS DOĞRULAMA                                                                           |                 |               |                          |  |  |
|                                                                                           | 9581            |               |                          |  |  |
|                                                                                           | Doğrula         |               |                          |  |  |
|                                                                                           | 1               | 2<br>Авс<br>5 | 3<br>DEF<br>6            |  |  |
|                                                                                           | <u>сні</u><br>7 | JKL           | NO                       |  |  |
|                                                                                           | PQRS            |               | WXYZ                     |  |  |
|                                                                                           |                 | 0             | $\langle \times \rangle$ |  |  |
|                                                                                           |                 |               |                          |  |  |

## Hoş geldin!

Artık üye oldun. Şimdi dilediğin bir projeyi tıklayıp güzel ve yaratıcı fikirlerini göndermeye başlayabilirsin :)

## **PROJEDE ÇALIŞMAK**

Proje özetini okuduktan sonra 2 seçeneğin var:

'Grup ile Katıl' : Arkadaşlarını davet edip birlikte fikir üretebilirsiniz. Bu durumda 2 tane fikir gönderme hakkın olur

'Tek Katıl' : Projeye tek başını katılıp 1 fikir gönderebilirsin.

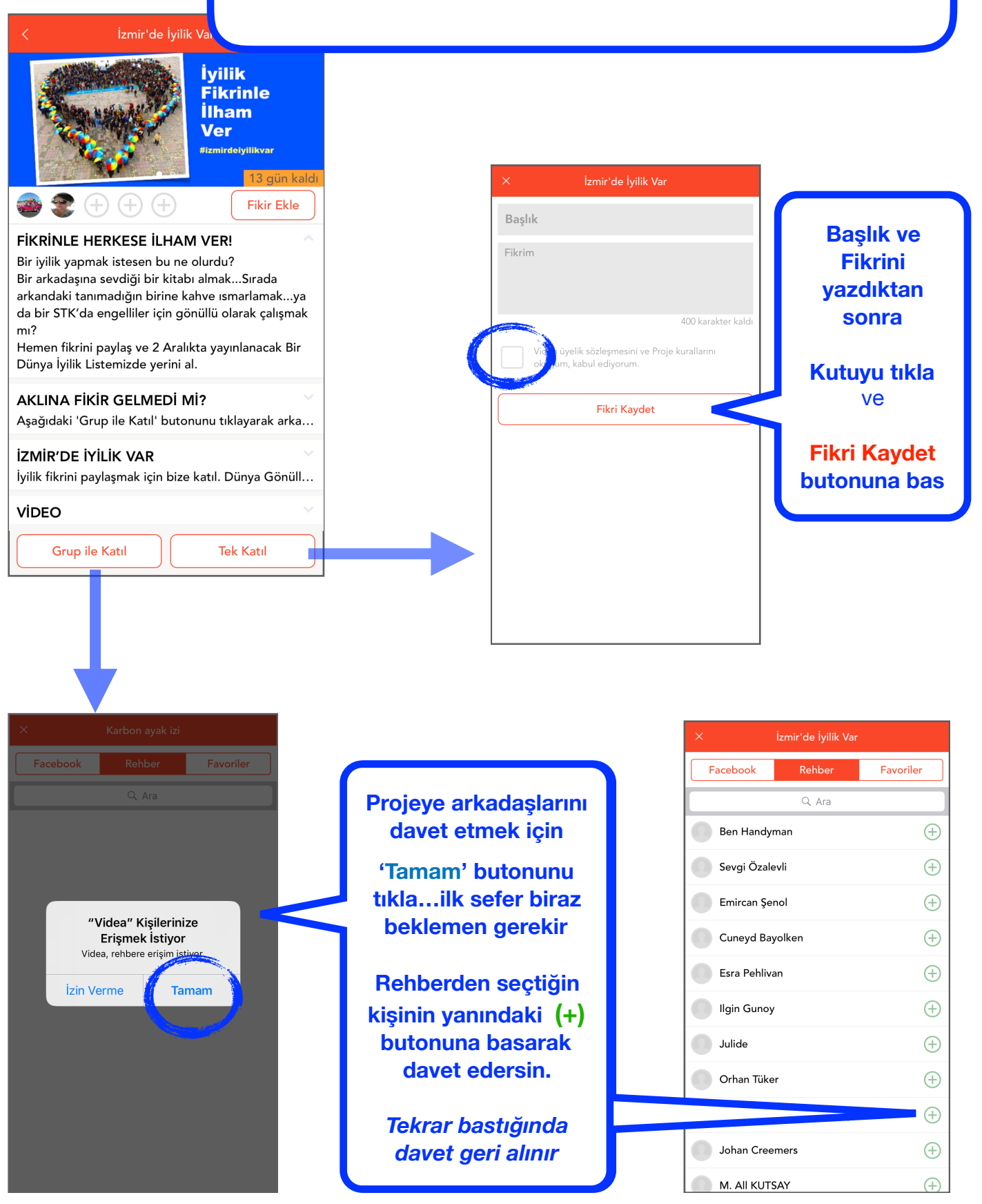

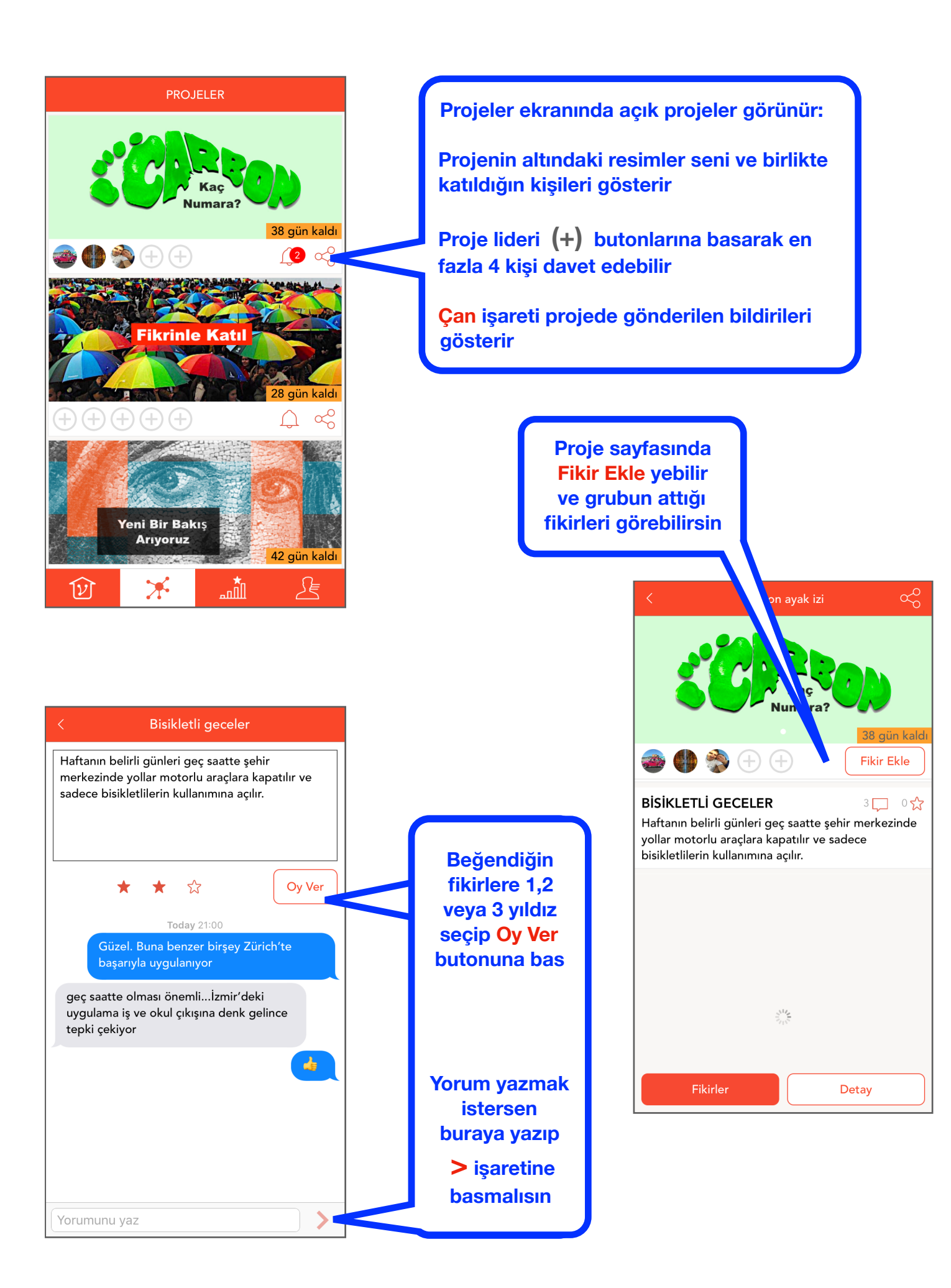